## Teofly. Экспорт маршрута

Чтобы выполнить экспорт маршрутов из планировщика, необходимо нажать кнопку **Export routes** - экспорт маршрутов.

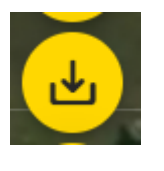

| Export routes ×       |
|-----------------------|
| Litchi                |
|                       |
| TO LITCHI FILE        |
| Export as zip archive |
|                       |
| TO GS PRO TO KML      |
| 🧿 as kmz 🔵 as zip     |
| Others                |
| TO GPX TO DJI PILOT   |
| TO MAVLINK            |
|                       |

**ТО LITCHI APP** - экспорт маршрутов напрямую в личный кабинет Litchi.

**TO LITCHI FILE** - экспорт в файл формата Litchi, подходит для передачи коллегам или для импорта напрямую в КЭШ в устройства на Android.

**KML\KMZ** - Экспорт в формат KML или KMZ для программы GS PRO или просто в KML для просмотра в сторонних сервисах.

Так же можно архивировать в формат КМZ или как ZIP.

**DJI Pilot** - для экспорта в программу DJI Pilot.

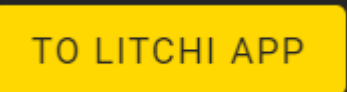

При нажатии на кнопку **TO LITCHI APP** открывается окно экспорта маршрута в личный кабинет Litchi.

| Export to Litchi                                                  | ×                                             |
|-------------------------------------------------------------------|-----------------------------------------------|
| 2889689@mail.ru                                                   | ADD TO EXPORT CLEAR                           |
| Current routes for TEO                                            | Waypoints are on the way to LITCHI            |
| ✓ Route #1 • TF0,801.001 Tetal W9:-40, Diot 01.8, Min: 08         | TEO_B01_001.1660616126284 WPs: 62, Dist: 01.4 |
| ✓ Route #2<br>• 1Fe0,801,002<br>Total WPs: 310,0at: 06.3, Min: 29 |                                               |

Для экспорта в litchi необходимо авторизоваться логином и паролем для личного кабинета Litchi в окне авторизации. Затем нажать кнопку Add to export. Немного подождать. После появления зелёной "галочки" маршрут появится в хабе Litchi и в мобильном приложении.

Revision #1 Created 19 October 2022 15:44:08 by Alexey Nekrasov Updated 19 October 2022 15:49:09 by Alexey Nekrasov